## **Installing Moodle for Windows with Easy PHP**

Illustrated Install Guide By Floyd Collins

This guide will take you step by step through the install process of Moodle for Windows. I highly recommend that you print this document and have it by your side while you install this package. A word of warning to Windows 2000 users, if you are running Microsoft IIS server on your computer you will need to turn that service off before proceeding. If you do not know what IIS is then most likely you will not have it installed and running.

Ok here we go let's get Moodle installed and running on your computer.

## Step 1

Download the moodle package and place it someplace on your computer hard drive where you can find it easily. Next click on the install package. Your first screen will look like the one bellow. **Click Next** after reading the welcome message.

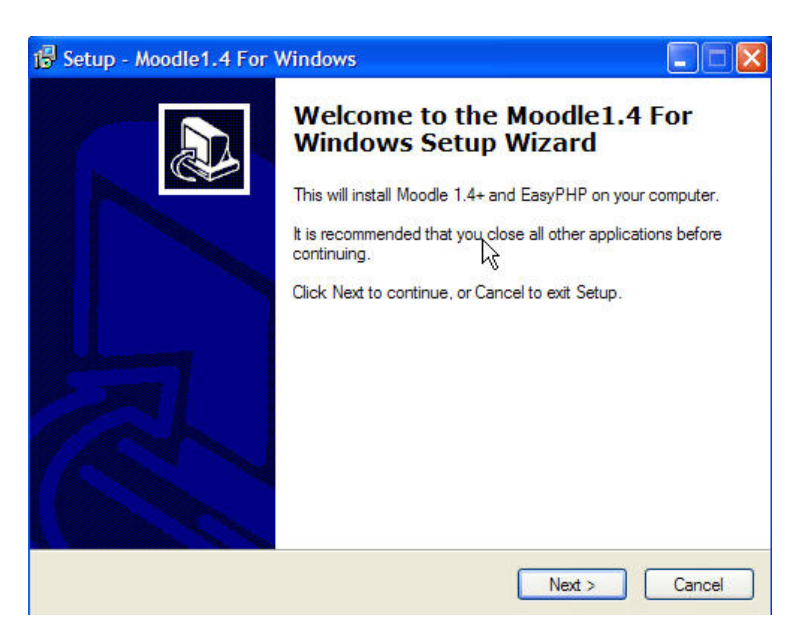

The next screen will tell you what you are about to install. Click next to go to the next screen.

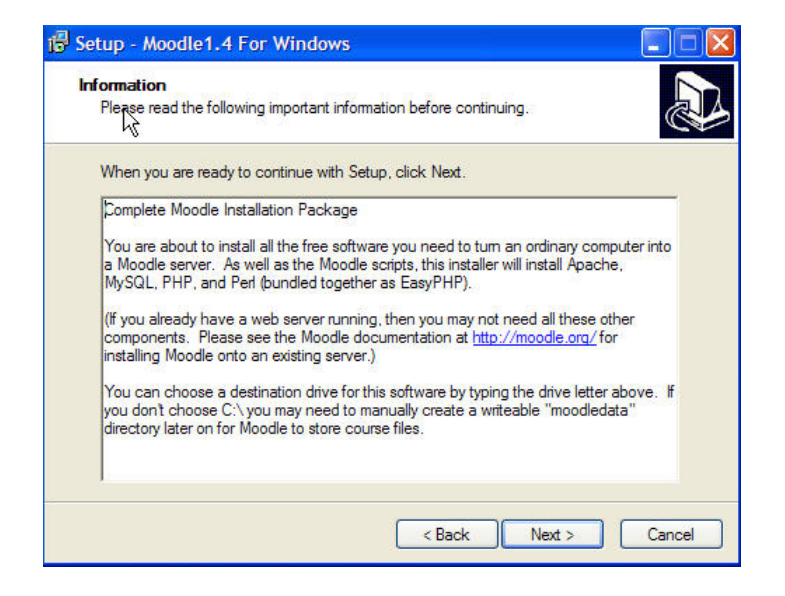

## Step 3

The next screen will tell you where it will install the EasyPHP and Moodle files . If you want a different location now is the time to change it. Most users will just keep the default and **Click Next**.

| 🕼 Setup - Moodle1.4 For Windows                                                        | 🛛      |
|----------------------------------------------------------------------------------------|--------|
| Select Destination Location<br>Where should Moodle 1.4 For Windows be installed?       |        |
| Setup will install Moodle 1.4 For Windows into the following folder.                   |        |
| To continue, click Next. If you would like to select a different folder, click Browse. |        |
| Browse                                                                                 |        |
|                                                                                        |        |
|                                                                                        |        |
|                                                                                        |        |
|                                                                                        |        |
| At least 48.4 MB of free disk space is required.                                       |        |
| < Back Next >                                                                          | Cancel |

**Step 4** This next screen will ask you for the program group to create. The default is fine for most users. **Click Next.** 

| Stup - Moodle1.4 For Windows                                       |                                              |
|--------------------------------------------------------------------|----------------------------------------------|
| Select Start Menu Folder<br>Where should Setup place the program's | shortcuts?                                   |
| Setup will create the program's s                                  | hortcuts in the following Start Menu folder. |
| To continue, click Next. If you would like                         | to select a different folder, click Browse.  |
| Moodle 1.4 For Windows                                             | Browse                                       |
|                                                                    |                                              |
|                                                                    |                                              |
|                                                                    |                                              |
|                                                                    |                                              |
| Don't create a Start Menu folder                                   |                                              |
|                                                                    | < Back Next > Cancel                         |

## Step 5

The next screen will ask you if you would like to create a desktop icon. Most users like to have a quick launch on the desktop if you would like this feature then click the box. Now **Click Next** to continue.

| 🐻 Setup - Moodle1.4 For Windows                                                                                         |       |
|----------------------------------------------------------------------------------------------------|-------|
| Select Additional Tasks<br>Which additional tasks should be performed?                                                  |       |
| Select the additional tasks you would like Setup to perform while installing Moodle1.4<br>For Windows, then click Next. |       |
| Additional icons:                                                                                                    |       |
| Create a desktop icon                                                                                                   |       |
|                                                                                                    |       |
|                                                                                                    |       |
|                                                                                                    |       |
|                                                                                                    |       |
|                                                                                                    |       |
|                                                                                                    |       |
|                                                                                                    |       |
| < Back Next > Ca                                                                                                    | ancel |

The install package will now tell you it is ready to install. Click Install

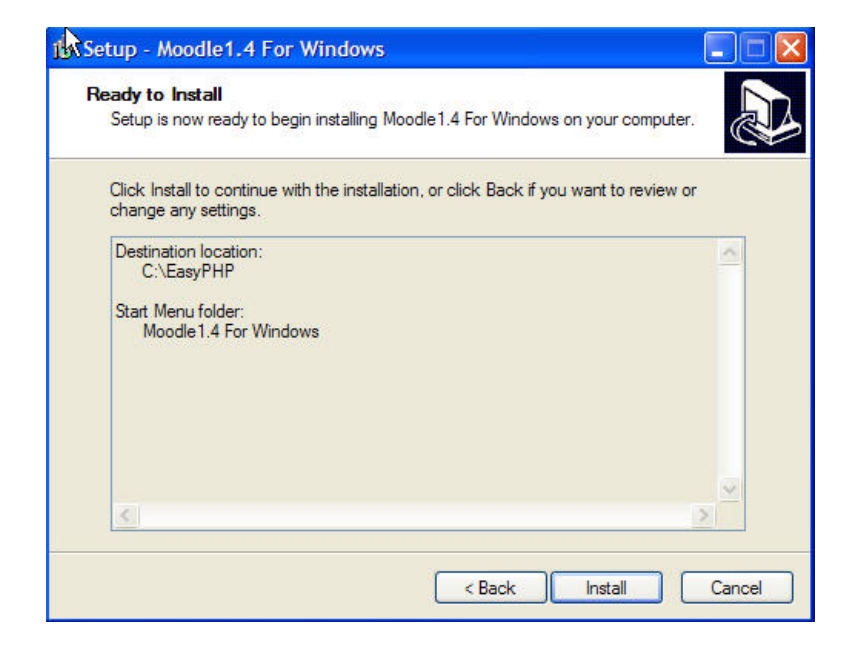

## Step 7

The files are now being installed to your hard drive. This will take a few minutes to complete.

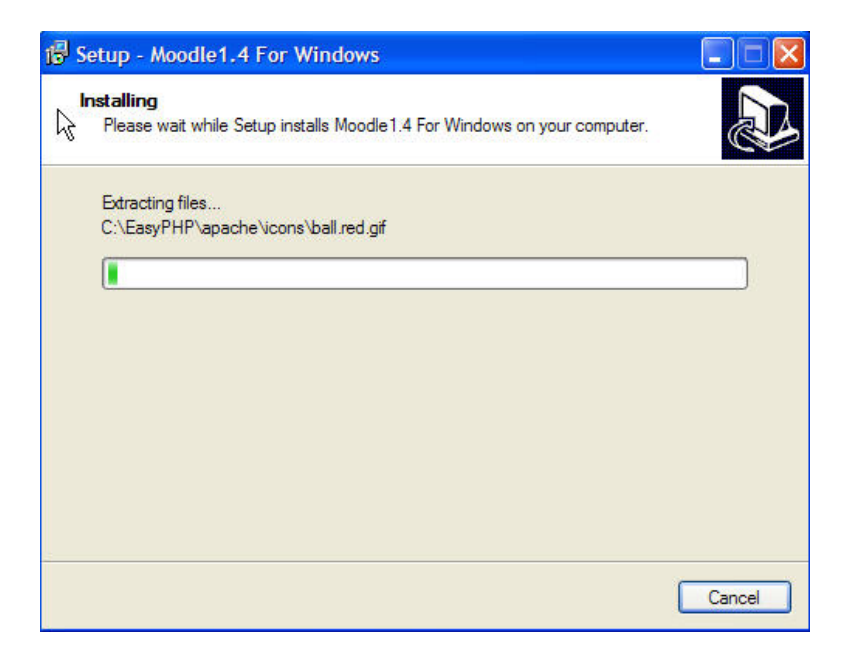

Once the install is complete the package will tell you that you are done installing. NOTE: Because you are done installing does not mean you are done. You still have to configure Moodle and your web server. **Click Finish.** 

| Noodle1.4 For V | Vindows                                              |
|-----------------|------------------------------------------------------|
|                 | Completing the Moodle1.4 For<br>Windows Setup Wizard |
|                 | Finish                                               |

## Step 9

A Dos window will pop up leave it alone.

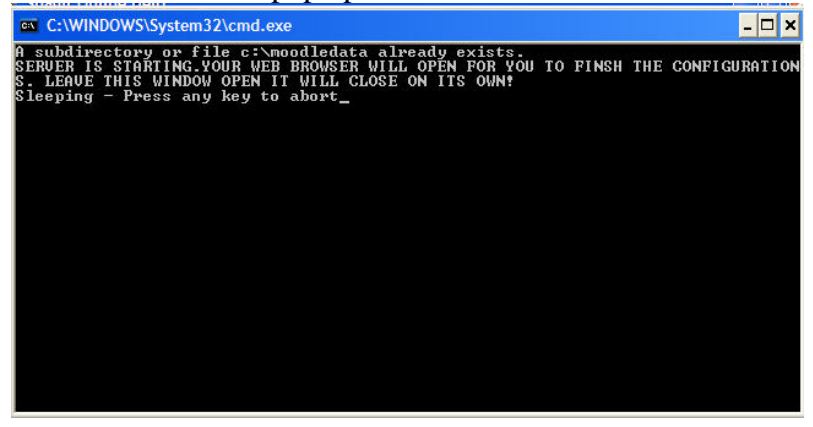

Next after the dos window above, the Easy PHP control window will pop up. See below.

|                                      | EasyPHP                              | ? 💶 🦉  |
|--------------------------------------|--------------------------------------|--------|
| Status Apache Sta                    | arted MySql 🗢 S                      | tarted |
| EasyPhp<br>Start on windows startup. |                                      |        |
| Start Apache and MySql as            | services (administrator only)        |        |
| Zubaunch server when this ap         | plication start                      |        |
| Check version at startup             |                                      |        |
| Automatic consideration of s         | servers's configuration modification |        |
| Apply Close                          | English                              | Info   |
| 03/10 08:42:13 EasyPHP: Serv         | ers starting                         |        |
|                                      |                                      |        |
|                                      |                                      |        |
|                                      |                                      |        |

If there is not a green **dot** next to Apache, simply click on the Apache icon to start it. A web browser window will automatically open. If it does open and there is a message saying the file can not be found this is because Apache was not running. Click refresh on the browser and you will see the first configuration window for Moodle.

## Step 10

Time to configure Moodle and setup Easy PHP. You should see a screen like this one. If you do not please go back over step 9 and make sure you have Apache and PHP running in the Easy PHP console. **DO NOT** Click Next here. We must first setup GD Libs in our web server.

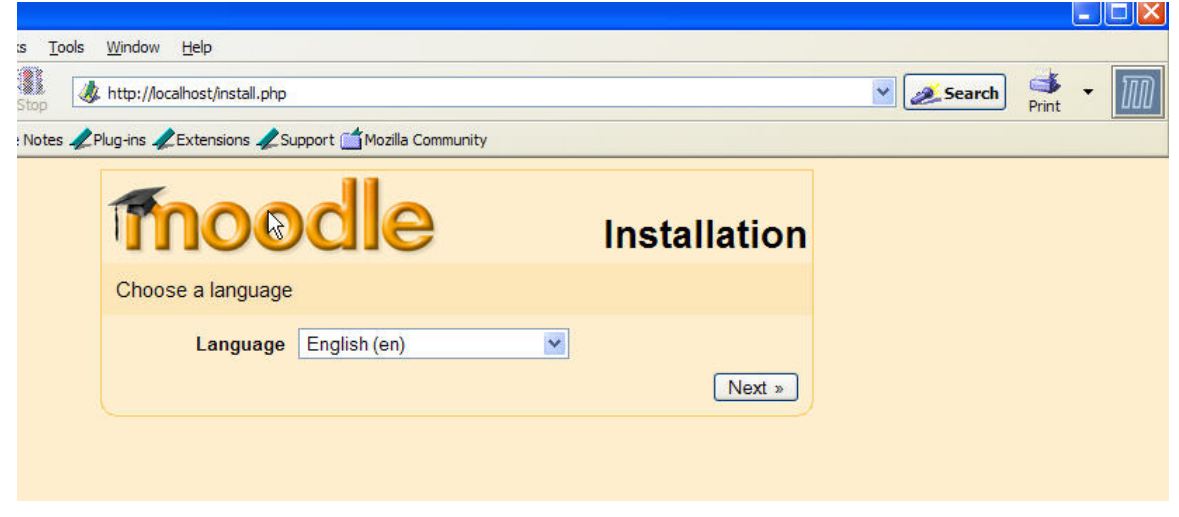

We will now turn on GD Libs. To do this simply right click on the E with the blinking red dot. It is located in the lower right corner of your task bar.

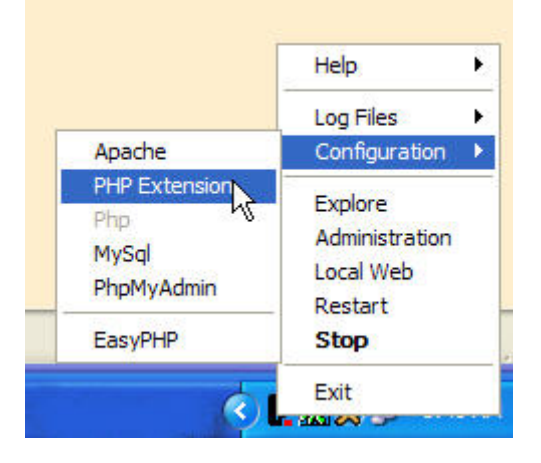

Navigate to Configuration then to PHP Extensions. Once you click on Extension another window will pop up.

| PHP Extensions | >     |
|----------------|-------|
| Extension      |       |
| php_dbase      |       |
| 🔲 կմիp_dbx     |       |
| php_domxml     | -     |
| D php_exif     | -     |
| 🔲 php_fdf      |       |
| php_filepro    |       |
| V php_gd2      |       |
| php_gettext    |       |
| php_hyperwave  |       |
| php_iconv      |       |
| php_ifx        |       |
| php_iisfunc    |       |
| nho imeo       | ~     |
| <              | >     |
|                |       |
| Apply 0        | Close |

Make sure there is a check mark next to php\_gd2 and click Apply.

Ok great now on to configuring Moodle. Bring your browser back up and Click Next.

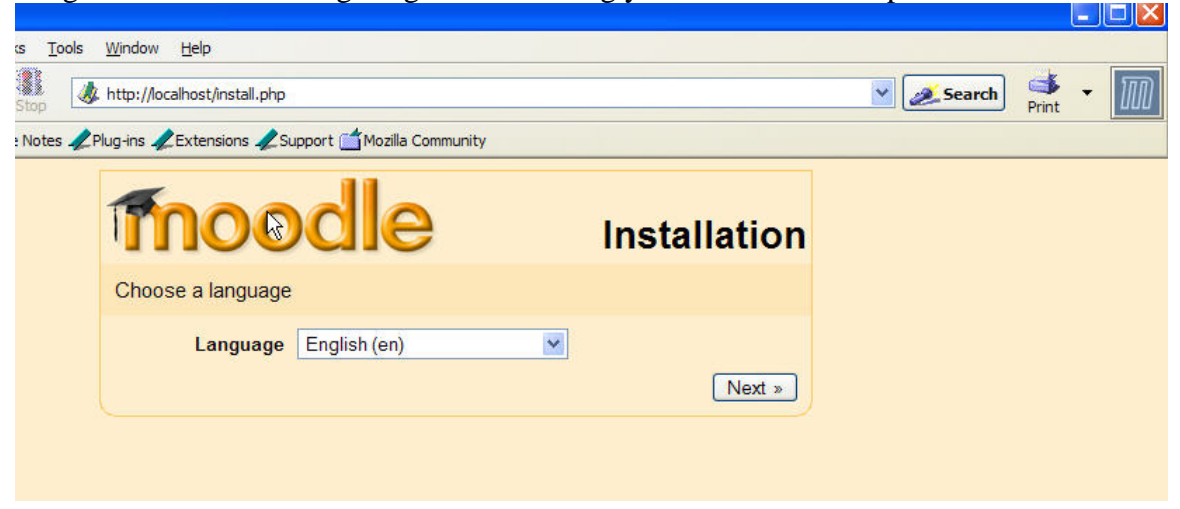

## Step 14

Your window should look like the one below. Click Next.

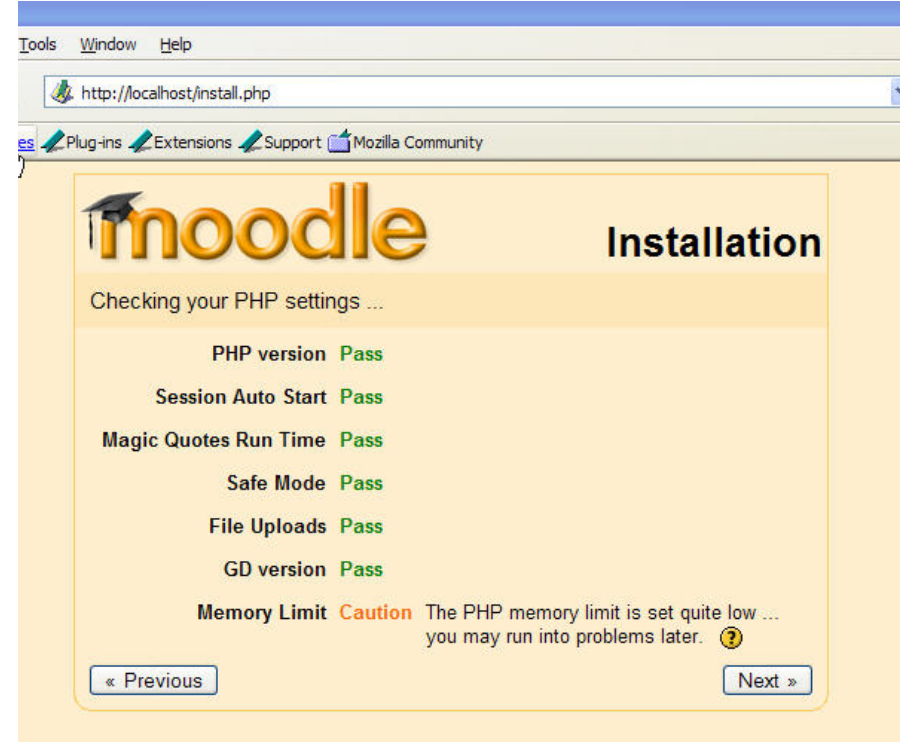

Our next window is asking us for the location of the moodle installation. The Default should work fine. **Click Next** 

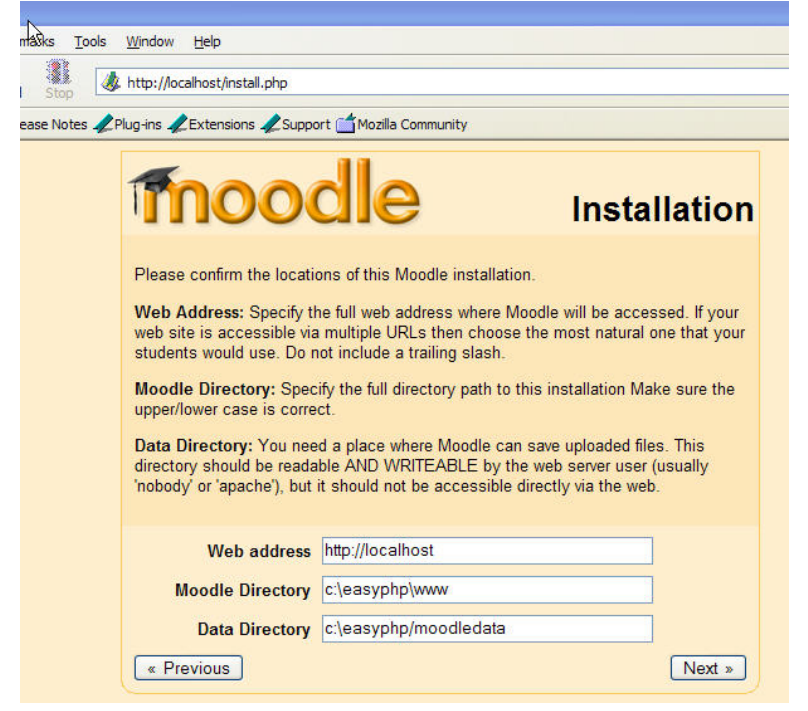

## Step 16

Here you will need to put in the user of the database. In the User block please type in root. Then **Click Next**.

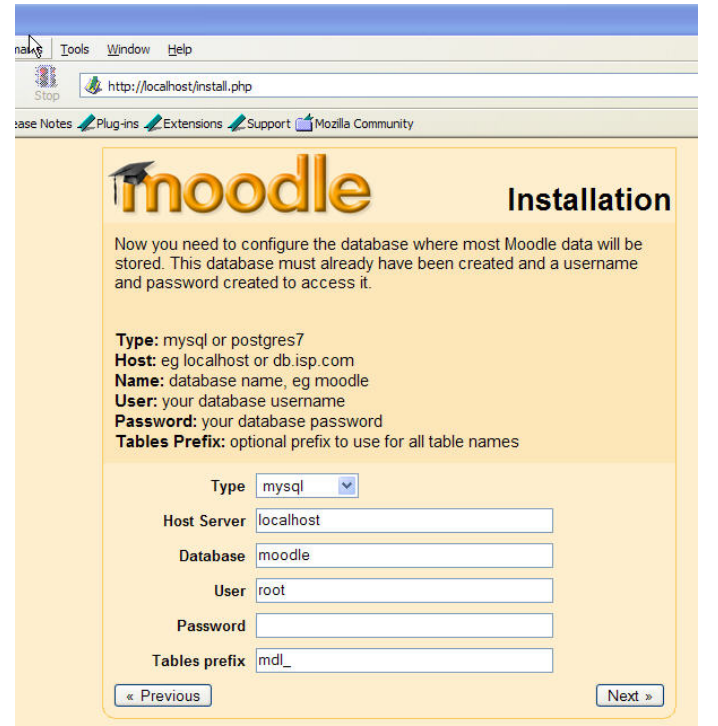

# **Step 17** Ok great we are almost there, **Click Continue**

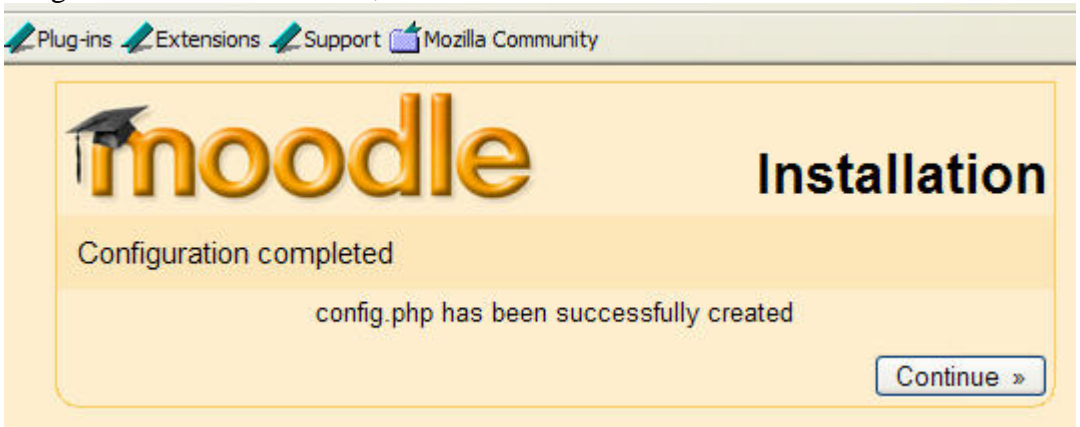

## Step 18

Your next window will be the Copyright notice, after you read this page click Yes or no if you would like to stop installing because you do not agree.

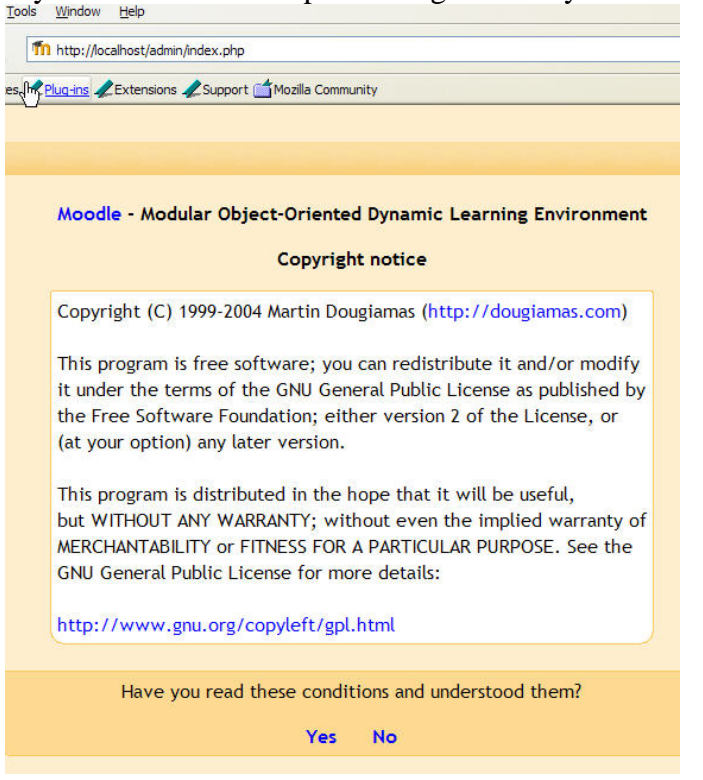

Next the database will be setup. Scroll to the bottom of this page and Click Continue.

Setting up database

Home » Setting up database

(mysql): CREATE TABLE `mdl\_config` ( `id` int(10) unsigned NC `value` text NOT NULL default ", PRIMARY KEY (`id`), UNIQUE variables'

#### Success

(mysql): CREATE TABLE `mdl\_course` ( `id` int(10) unsigned N( '0', `sortorder` int(10) unsigned NOT NULL default '0', `passwor default ", `shortname` varchar(15) NOT NULL default ", `idnum `format` varchar(10) NOT NULL default 'topics', `showgrades` `blockinfo` varchar(255) NOT NULL default ", `newsitems` sma default 'Teacher', `teachers` varchar(100) NOT NULL default 'T varchar(100) NOT NULL default 'Students', `guest` tinyint(2) uns default '0', `enrolperiod` int(10) unsigned NOT NULL default '0', int(10) unsigned NOT NULL default '0', `maxbytes` int(10) unsign default '0', `visible` int(1) unsigned NOT NULL default '1', `hidc unsigned NOT NULL default '0', `groupmodeforce` int(4) unsigned varchar(10) NOT NULL default ", `timecreated` int(10) unsigned default '0', PRIMARY KEY (`id`), KEY `category` (`category`)) T

#### Success

## Database was successfully upgraded

Continue

Here you will set the site variables. Read this page and fill in the information that applies to your setup.

|           | Var                                                                                                    | iables                                                                                                    |
|-----------|----------------------------------------------------------------------------------------------------|----------------------------------------------------------------------------------------------------|
|           | On this page you can specify a n<br>that help make Moodle work pro<br>too much about it - the defaults<br>always come back to this page l | umber of configuration variables<br>operly on your server. Don't worry<br>will usually work fine and you can<br>ater and change these settings.                                                |
| lang:     | English (en)                                                                                                    | Choose a default language for the whole site.<br>override this setting later.                                                                                                    |
| langmenu: | Yes 💌                                                                                                    | Choose whether or not you want to display the<br>general-purpose language menu on the home<br>etc. This does not affect the user's ability to<br>language in their own profile.                |
| langlist: |                                                                                                    | Leave this blank to allow users to choose fror<br>you have in this installation of Moodle. Howe<br>shorten the language menu by entering a com<br>of language codes that you want. For example |
| locale:   | en                                                                                                    | Choose a sitewide locale - this will affect the<br>language of dates. You need to have this loca<br>on your operating system. (eg en_US or es_ES                                               |
| [         | will be emailed the d<br>time of day the daily<br>after this hour will se<br>Save changes                                                 | i<br>T                                                                                                    |
|           |                                                                                                    |                                                                                                    |

Click Save changes to continue

Step 21
The current version window will come up click Continue.
Current version
Home » Current version
You are currently using Moodle version 2004083100 (Release 1.4 +)
Continue
Step 22

The next window is the release notes. Click Continue
Current release information
Home » Current release information

Moodle 1.4 +
Continue

## Latest Release notes

Moodle 1.4 (31st August, 2004)

Step 23

You will now finish your database setup. Scroll to the bottom of the pages and Click Continue.

| note default of abbtaitenine incerto) and greation |
|----------------------------------------------------|
| PE=MyISAM COMMENT='To store every course backup lo |
| 1                                                  |
|                                                    |
|                                                    |
|                                                    |
| Database was successfully upgraded                 |
|                                                    |
| Backup version is now 2004083100                   |
|                                                    |
| Continue                                           |
|                                                    |

Step 24

The Site Settings page. Here you will type in your site information.

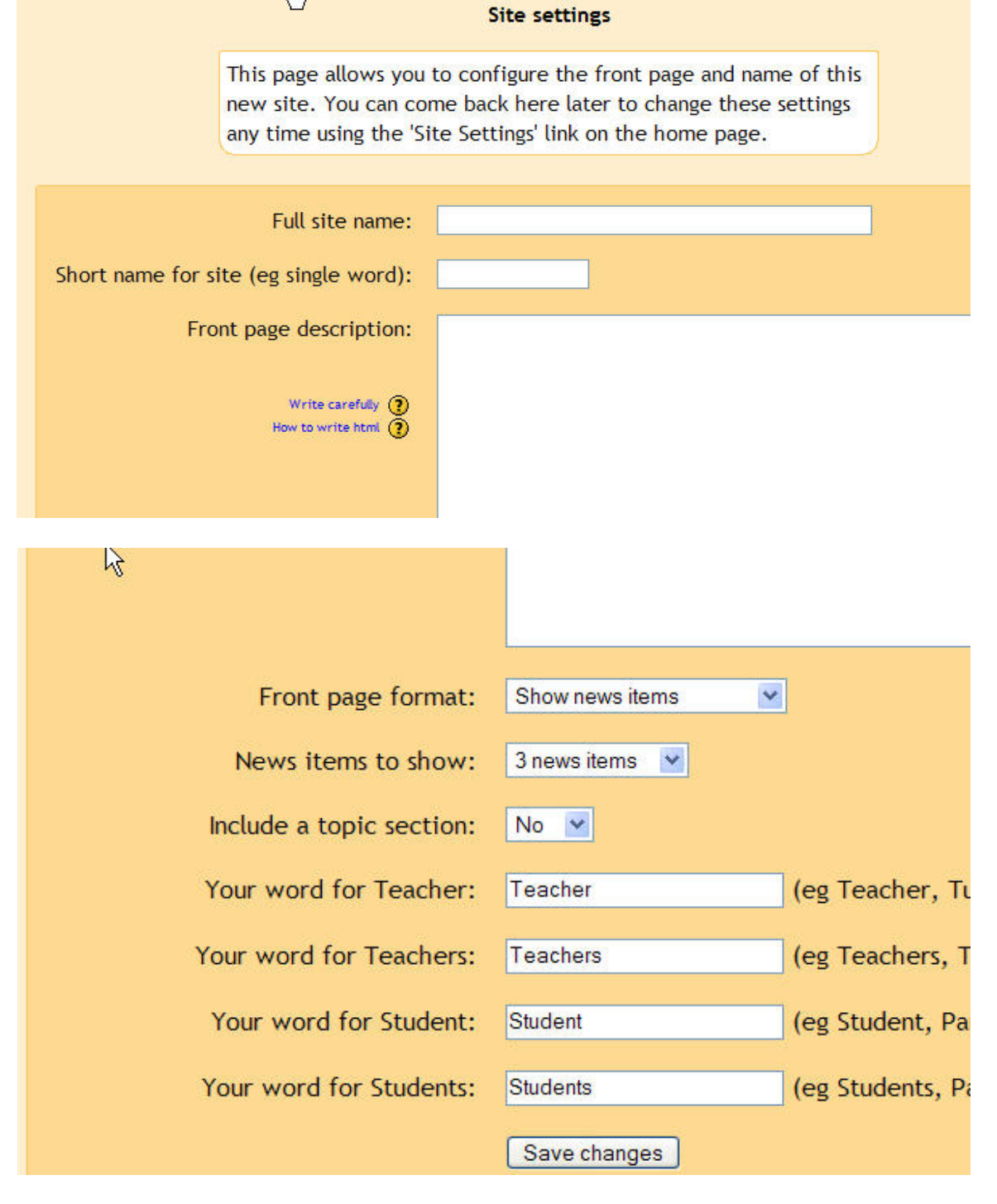

Click Save changes when you are happy with your settings.

The admin page is where you will define the information for the administrator account. Make sure to write down the password you choose here. You will need it later to log into Moodle to setup other users and make site changes.

|   |                                                               | User profile for Admin User                                                                                                    |
|---|---------------------------------------------------------------|----------------------------------------------------------------------------------------------------|
|   | On this page<br>which will h<br>give it a sec<br>address. You | you should configure your main administrator account<br>have complete control over the site. Make sure you<br>cure username and password as well as a valid email<br>u can create more admin accounts later on. |
|   | Username:                                                     | admin                                                                                                    |
|   | New password:                                                 | (Leave blank to keep current password)                                                                                                    |
|   | First name:                                                   | Admin                                                                                                    |
|   | Surname:                                                      | User                                                                                                    |
|   | Email address:                                                | root@localhost                                                                                                    |
|   | Email display:                                                | Allow everyone to see my email address                                                                                                    |
|   | Email activated:                                              | This email address is enabled 💌                                                                                                    |
|   | Email format:                                                 | Pretty HTML format 💌                                                                                                    |
|   | Email digest type:                                            | No digest (single email per forum post)                                                                                                    |
|   |                                                               |                                                                                                    |
| 4 | Update profile                                                |                                                                                                    |

When you are happy with your settings click on **Update profile.** 

Congratulations. You are done. You have a fully working web server and moodle running on your Windows computer. Now go ahead and start creating classes.

To find out more information on setting up your site please visit Moodle.org the fine folks there are more then happy to help you.

| Back Forward Reload                                                                                                    | The http://ocalhost/              | ~                                                                                                    | 🥖 Searc                                                      | h di                                              | t -                                              | M |
|----------------------------------------------------------------------------------------------------|-----------------------------------|----------------------------------------------------------------------------------------------------|--------------------------------------------------------------|---------------------------------------------------|--------------------------------------------------|---|
| Test                                                                                                    |                                   | You are<br>Englis                                                                                                    | e logged in as<br>sh (en)                                    | Admin Use                                         | r (Logout<br>V                                   |   |
| Main menu                                                                                                    | Site news Subscribe to this forum | C                                                                                                    | Turn editi                                                   | ng on                                             |                                                  | _ |
| Site news                                                                                                    | Add a new topic                   | This is                                                                                                    | a test si                                                    | te                                                |                                                  |   |
| Administration                                                                                                    | (No news has been posted yet)     | Calenda                                                                                                    | ar                                                           |                                                   |                                                  |   |
| <ul> <li>Configuration</li> <li>Users</li> <li>Courses</li> <li>Logs</li> <li>Site files<br/>Admin</li> </ul> Courses No courses in this category |                                   | Sun         Mor           3         4           10         11           17         18           24         25           31 | Ar<br>October<br>1 Tue Wec<br>5 6<br>12 13<br>19 20<br>26 27 | 2004<br>I Thu Fi<br>7 &<br>14 1!<br>21 2<br>28 2' | >><br>ri Sat<br>2<br>1 9<br>5 16<br>2 23<br>9 30 |   |
| You are logged in as Admin User (Logout)                                                                                                    |                                   |                                                                                                    |                                                              |                                                   |                                                  |   |
| Thoodle                                                                                                    |                                   |                                                                                                    |                                                              |                                                   |                                                  |   |

If this install of moodle is going live on the internet you will want to secure your database. To do so please visit my website where you will find information on securing moodle. <u>http://www.goohio.com/moodle</u>

Good luck and happy moodling.

Floyd Collins